## KBA00008505 GBL/GBL - Certificate validation failure

If User is not able to connect VPN. Receives "Certificate Validation Failure" error, Please follow the below steps:

- 1. Go to **Start > Programs > Symantec PKI Client** and check if the **HON Private Identity** certificate is available
- 2. Open Internet Explorer > Settings > Internet options >Content > and check if the HON Private Identity certificate is present
- 3. On opening the Symantec PKI Client, if the Certificate Store is corrupted , click **Reset Corrupted Device.** The certificates will be deleted on reset

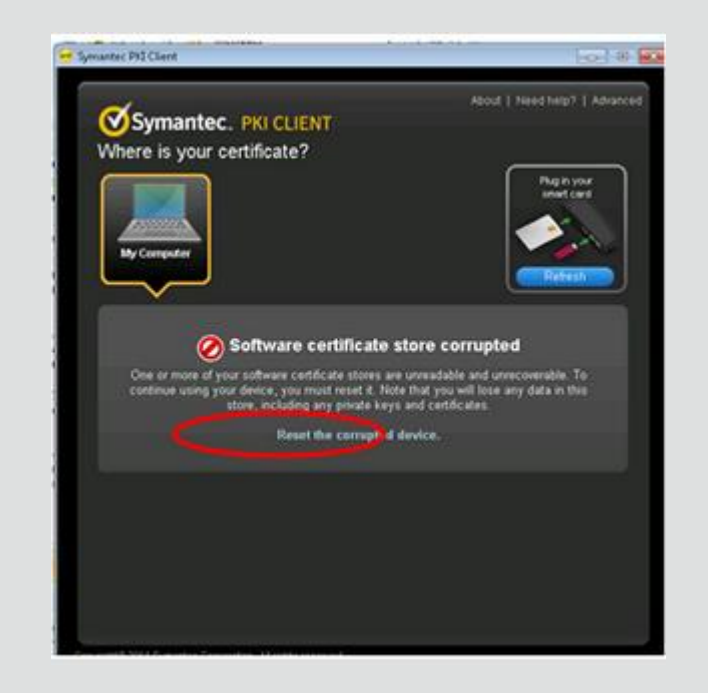

- 4. Re-enroll for the PKI certificates from **https://pki.honeywell.com** and follow the below steps
  - 1. Configure Secure Remote Access > from the PDF loaded, click **HON Private Identity.**The Symantec PKI Certificate Service enrollment wizard starts

| Confirm y        | our identity          |                          |                               |             |  |
|------------------|-----------------------|--------------------------|-------------------------------|-------------|--|
| Before your cert | dicate can be resurd. | you must confirm you ide | ntity by entering identitying | information |  |
| 1. Cick Conti    | nue -                 |                          |                               |             |  |
| 2. Enter the re- | amphod information.   |                          |                               |             |  |
|                  |                       |                          |                               |             |  |

- 5. Click Continue
- 6. Complete the Username and Password fields using your EID and LDAP password

| Confirm your identity |          |
|-----------------------|----------|
| Errolment information |          |
| Usemane:              |          |
| E123458               |          |
| Password:             |          |
| ••••••                |          |
|                       |          |
|                       |          |
|                       |          |
|                       |          |
|                       | Continue |

- 7. Click Continue
- 8. Verify your information. If the information is valid, continue with the next steps. If it is not, contact the service desk
- 9. Verify that HON Private Identity is listed in the Certificate nickname field

| Verify your information             | tion                                                                      |   |
|-------------------------------------|---------------------------------------------------------------------------|---|
| Verify that the information assoc   | iated with your certificate is correct, and complete any required fields. |   |
| * Required information              |                                                                           |   |
| Company                             | Honeywell International Inc                                               |   |
| Common name                         | Smith, PKI                                                                |   |
| Email address                       | PKI.Smth@honeywell.com                                                    |   |
| Other Name (UPN)                    | PKI.Smith@honeywell.com                                                   |   |
| Certificate nickname                | HON Private Identity X                                                    | 0 |
| If your information is incorrect, c | ontact PKladmin.                                                          |   |
| PKladmin@Honeywell.com              | Cont                                                                      | - |

10. Click Continue

11. The Install Certificate screen displays. Review the installation steps

| tovie | ow these installation steps, and then click Install certificate to begin the process.                                                                                             |
|-------|----------------------------------------------------------------------------------------------------|
| 0     | Either create a PIN or enter your existing PIN to protect your certificate.                                                                                                    |
|       | <ul> <li>If this is the first certificate you are installing, create and confirm your PIN. You need to enter this PIN each time you use your certificate.</li> </ul>              |
|       | Remember this PINI<br>If you forget this PIN, you will not be able to use your certificate, and you will need to repeat the<br>enrollment process to install another certificate. |
|       | If you have previously installed a certificate on your computer or smart card, enter your existing PIN.                                                                           |
| 2     | Wait for the certificate to be installed on your computer or smart card.                                                                                                    |
|       |                                                                                                    |

- 12. Click Install Certificate
- 13. At the Enter the PIN popup window, enter your **Symantec PKI PIN**. If you have forgotten your PKI PIN, click the Forgot your PIN link and follow the instructions to create a new PKI PIN

**Note**: If installing the first certificate on the laptop, you must create and confirm the PIN that will be used to access the PKI certificate

- 14. Click OK. The Installing your certificate window opens, displaying the progress of the certificate installation. The PKI certificate will take approximately 30 to 90 seconds to install
- 15. When the installation is completed, a message displays indicating the certificate enrollment is complete and the certificate was installed successfully
- 16. Close your browser window
- 17. Configure the HRA VPN Cisco AnyConnect Client
- 18. Before attempting the initial VPN connection with your new certificate, follow the instructions below to configure the HRA VPN Cisco Any Connect client to utilize the new PKI 2 certificate
- 19. Connect to the network using your legacy PKI2.0 certificate
- 20. Once connected to the Honeywell network, select the **Cisco AnyConnect Client** icon to navigate to the AnyConnect Secure Mobility Client

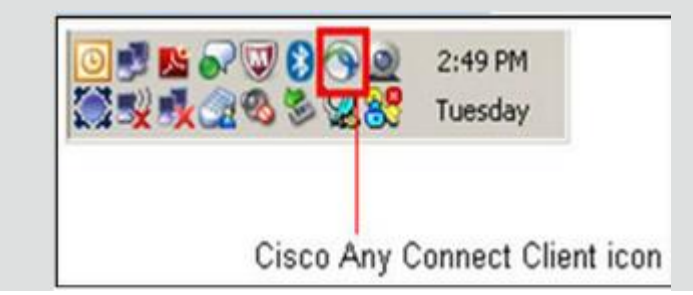

21. Select the **Advanced** option near the bottom of the **AnyConnect Secure Mobility Client** popup window

| Secure Mobility Cli           | t<br>ent                                                                                                    |
|-------------------------------|----------------------------------------------------------------------------------------------------|
| VPN: Automatically selected s | erver: honeywell-u                                                                                             |
| Automatic Selection *         | Connect                                                                                                    |
|                               | 50,211,220)                                                                                                    |
| Network: Connected (137.1     | and a second second second second second second second second second second second second second second second |

- 22. Select the **VPN** option on the left navigation menu
- 23. Select the **Preferences** tab in the right side of the window

| Status Overview                          | Virtual Private Network (VPN)                                |
|------------------------------------------|--------------------------------------------------------------|
| VPN >                                    | Preferences Statistics Route Details Prevail Message History |
| - 19 (19 (19 (19 (19 (19 (19 (19 (19 (19 | Use Start Before Logon                                       |
| Networks                                 | Autometic certificate selection                              |
|                                          | Connect on start-up                                          |
|                                          | Minimute on connect                                          |
|                                          | Enable local LAN access (F configured)                       |
|                                          | Clear shart card PDI                                         |
|                                          | Enable Optimal Gateway Selection                             |
|                                          |                                                              |
|                                          |                                                              |
|                                          |                                                              |
|                                          |                                                              |

- 24. Deselect the **Automatic certificate selection** option. Leave all other options as shown above
- 25. Navigate to the AnyConnect Secure Mobility Client popup window

|    |                            | AnyCo<br>Secure Mo                                                                                                    | nnect<br>bility Clien                             | t.                                                                                                    |  |
|----|----------------------------|----------------------------------------------------------------------------------------------------|---------------------------------------------------|----------------------------------------------------------------------------------------------------|--|
|    | VPN: Con                   | nected to h                                                                                                    | ioneywell-us                                      | west.                                                                                                    |  |
| Au | tomatic Sele               | ction                                                                                                    | - (                                               | Disconnect                                                                                                    |  |
|    | Network                    | Connecte                                                                                                    | d (137.160.                                       | 211.220)                                                                                                    |  |
|    | CONTRACTOR OF A CONTRACTOR | and the state of the state of t | Contraction of the Contraction of the Contraction | and the second second se |  |

26. Click Disconnect and close the HRA AnyConnect client

27. Reopen your AnyConnect Secure Mobility Client and click Connect

| AnyCon<br>Secure Mobil | inect -                   |
|------------------------|---------------------------|
| VPN: Automatically sel | ected server: honeywell-u |
| Automatic Selection    | ~ Connect                 |
| Network Connected      | (137.160.211.220)         |
| Metwork connected      |                           |

- 28. At the Cisco AnyConnect Certificate Selection screen, select the most recent **HON Private Identity c**ertificate
- 29. Click **OK**
- 30. At the Enter the PIN popup window, enter your Symantec PKI PIN
- 31. Click **OK**. The HRA AnyConnect client connects to the Honeywell network
- 32. Select the **Advanced...** option near the bottom of the AnyConnect Secure Mobility Client popup window

| Secure I            | Mobility Clien  | t                |
|---------------------|-----------------|------------------|
| VPN: Automatical    | y selected serv | ver: honeywell-u |
| Automatic Selection | ~               | Connect          |
| Network: Connec     | cted (137.160.  | 211.220)         |
|                     |                 | -                |

33. Select the VPN option on the left navigation menu

| AnyConne        | ect Secure Mobility Client                                                                                                    |
|-----------------|----------------------------------------------------------------------------------------------------|
| Status Overview | Virtual Private Network (VPN)                                                                                                    |
| VPN >           | Preferences Statistics Route Details Finewall Message History                                                                                                    |
| Networks        | Automatic certificate selection Connect on start-up Winimize on connect Brable local LAN access (if configured) Clear smart card PIN Erable Optimal Gateway Selection |

## 34. Select the **Preferences tab** in the right side of the window

- 35. Select the Automatic certificate selection option
- 36. Disconnect from the AnyConnect Secure Mobility Client to save the configuration setting
- 37. To continue working, reopen the AnyConnect Secure Mobility Client and reconnect

If the PKI client is not opening and it kept loading/ revolving on clicking on my computer icon in the Symantec PKI client software, follow the below steps to fix the issue:

For external (non-Honeywell) provisioned PC's or Honeywell provisioned PC's that do NOT have access to the Software Center store for install / uninstall of the Symantec PKI client

- 1. Uninstall PKI client from **Programs and Features**
- 2. Open RUN command and then type %appdata% and hit enter
- 3. You can see three files Local, LocalLow and Roaming under AppData
- 4. Delete PKI Client from Local, LocalLow and Roaming folders
- 5. If you receive an error that VPN file is running, **Start Task Manager**, go to **Processes tab**. End all processes with VPN and PKI in them
- 6. Now open Google Chrome
- 7. Start PKI enrollment process
- 8. Download PKI Client and enable extension
- 9. Enroll user in Remote Access Certificate

## 10. Connect to VPN

For Honeywell provisioned PC's please direct users to the Software Center store for both, Uninstalling (if present on PC) or Installing on break / fix scenarios

## Replace HRA regional profile (Manual HRA Profile Installation)

- 1. Go to <u>http://honeywell.com/sites/hra/Pages/downloads.aspx</u>
- 2. Click on the regional profile link and save it to the Desktop. Unzip/extract the file to your desktop

| HR              | A Regional Profiles<br>e: Please read the Manual HRA Profile Installation Instruction below before downloading the regional profile |
|-----------------|----------------------------------------------------------------------------------------------------|
| Ψ               | US, CANLA Anyconnect Profile                                                                                                    |
| $\downarrow$    | Asia-Pacific Anyconnect Profile                                                                                                    |
| 4               | EMEA Anyconnect Profile                                                                                                    |
| $\mathbf{\Psi}$ | Australia Anyconnect Profile                                                                                                    |

- 3. Copy the below mentioned path in the Click Start Run Window (Click Start> Run)and paste it in the Run window and Click Ok
- 4. Windows 7 C:\ProgramData\Cisco\Cisco AnyConnect Secure Mobility Client\Profile

| n: C:\ProgramData\Cisco\Cisco AnyConnect Secure Mo | resource | and Windows wil | l open it for you. | nenç or mierne |
|----------------------------------------------------|----------|-----------------|--------------------|----------------|
|                                                    | k:\Prog  | amData\Cisco\Ci | isco AnyConnect    | t Secure Mobil |

- Copy the extracted file and paste it on the above said location Note: Please do not overwrite the file (Delete the existing file and then paste the extracted file)
- 6. Reboot the machine
- 7. Launch Cisco Anyconnect and Click connect to establish VPN connection

| AnyConnect<br>Secure Mobility Client        |                              |
|---------------------------------------------|------------------------------|
| VPN: Automatically s<br>Automatic Selection | elected server: honeywell-ap |
|                                             |                              |
| Network: Connecte                           | d (199.63.247.132)           |

For any questions or concerns – Please send an email to <a href="https://www.href.com">https://www.href.com</a> Please send an email to <a href="https://www.href.com">https://www.href.com</a> Please send an email to <a href="https://www.hreflex.com">https://www.hreflex.com</a> Please send an email to <a href="https://www.hreflex.com">https://www.hreflex.com</a> Please send an email to <a href="https://www.hreflex.com">https://www.hreflex.com</a> Please send an email to <a href="https://www.hreflex.com">https://www.hreflex.com</a> Please send an email to <a href="https://www.hreflex.com">https://www.hreflex.com</a> Please send an email to <a href="https://www.hreflex.com">https://www.hreflex.com</a> Please send an email to <a href="https://www.hreflex.com">https://www.hreflex.com</a> Please send an email to <a href="https://www.hreflex.com">https://www.hreflex.com</a> Please send an email to <a href="https://www.hreflex.com">https://www.hreflex.com</a> Please send an email to <a href="https://www.hreflex.com">https://www.hreflex.com</a> Please send an email to <a href="https://www.hreflex.com">https://www.hreflex.com</a> Please send an email to <a href="https://www.hreflex.com">https://www.hreflex.com</a> Please send an email to <a href="https://www.hreflex.com">https://www.hreflex.com</a> Please send an email to <a hreflex.com</a> Please send an email to <a href="https://www.hreflex.com">https://www.hreflex.com</a> Please send an email to <a href="https://www.hreflex.com">https://wwww.hreflex.com</a> Please send an email to <a hreflex.com</a> Please send an email to <a href="https://www.hreflex.com">https://wwww.hreflex.com</a> Please send an email to <a hreflex.com</a> Please send an email to <a hreflex.com</a> Please send an email to <a hreflex.com</a> Please send an email to <a hreflex.com</a> Please send an email to <a hreflex.com</a> Please send an email to <a hreflex.com</a> Please send an email to <a hreflex.com</a> Please send an email to <a hreflex.com</a> Please send an email to <a href="https://www.h

If the user still gets the Certificate Validation Failure Error, then please assign the ticket to US-GBL-PKI Remedy queue